# BCIS 1305 Test Out Exam Instructions for Microsoft Office Suite 2021 version.

(Be aware that no credit by examination is applicable until successfully completing 15 semester credit hours at CBC with a "C" or better.) You may take the Test Out exam before you have 15 semester credit hours with CBC – but BCIS 1305 won't be entered onto your CBC Transcript until you've completed the 15 semester credit hours at CBC with a "C" or better.

This exam is for people who are very familiar with Microsoft Office Suite 2021 version – it covers- Access, Word, Excel, PowerPoint, and basic computer skills.

#### Fees:

**\$180.00 Course Challenge Fee** – paid in the CBC Business Office and then you take the receipt to the CBC Admissions Office.

\$25.00 + Taxes – Access Code fee through SIMnet - Paid online through SIMnet site.
\$25.00 Proctor Fee for each time you schedule an appointment to test. Paid with a debit/credit card – by phone to the CBC Beeville Test Center (361) 354-2334 - between 8 a.m. – 4 p.m. – Monday – Friday.

#### STEP 1.

**To get your Access Code** to practice and be able to take the official BCIS 1305 Test Out Exam go to: <u>https://coastalbendtesting.simnetonline.com/sp/</u>

Click under New Users – Register Now.

| ▼ M Login - SIMnet - Keep IT SIMple × +                                                                                                    |                                                                                                    | - a ×                                                               |
|----------------------------------------------------------------------------------------------------|----------------------------------------------------------------------------------------------------|---------------------------------------------------------------------|
| <ul> <li>↔ → ♂ ( coastalbendtesting.simnetonline.com/sp/</li> <li>III I I I IIIIIII Back Office I Accupiacer pL PHP - Operator I GED Connect - Login</li> </ul> | 🥔 eFax Corporate: Log 🚥 Certificate of High S 🞸 Crossroads P                                                                                                    | ् 🛧 N 🖸 । 🗐 🛃 😩 🗄<br>artner 🛃 TCEQ STEERS Login » । 🗅 All Bookmarks |
| SIM ne<br>Sign in using your SMM<br>Username<br>Password<br>By clicking "Sign in",<br>to the terms of the by<br>Viewing Molice, the g<br>applicable, and Price  | Coastal Bend College  Coastal Bend College |                                                                     |
| SUPPORT<br>System Requirements<br>Technical Support<br>Sittinet Instant Telap<br>Platform Status                                                                | FOLLOW MCGRAW HILL SIMnet Blog  C 2025 McGae Hill, All rights reserved. Jarman of Usel Videa Viewing Hotols I Co Parchase, Jierray I Privacy Motios                                                                                                    | ) <b>f</b> [in]<br>tearmet                                          |

After you've created your account – you'll go to Courses – Enroll in a Course: Select – CBC – BCIS Test Out Course Challenge – Spring 2025 / then go to Products

| ▼ 🕅 Lagin - SIMnet - Keep IT SIMple 🗴 🚺 Profile - SIMnet 🗙                                                                                                    | +                                                                                                    |                                                                                                    |                                                                                                    | - o ×                                                                                                    |
|----------------------------------------------------------------------------------------------------|----------------------------------------------------------------------------------------------------|----------------------------------------------------------------------------------------------------|----------------------------------------------------------------------------------------------------|----------------------------------------------------------------------------------------------------|
| ← → C S coastalbendtesting.simnetonline.com/sp/profile/products                                                                                                    | 5                                                                                                    |                                                                                                    | ତ ୧ ୫                                                                                                    | N 12   🗐 🕹 😩 🗄                                                                                                    |
| 문문 🛛 🐯 TimeTap Back Office 😚 Accuplacer pl. PHP - Operator 🔞 GED C                                                                                                    | Connect - Login 🥔 eFax Corporate: Log 🚥 Ce                                                                                                    | rtificate of High S 🔗 Crossroads I                                                                                 | Partner \star TCEQ STEERS Login                                                                                                    | >> All Bookmarks                                                                                                    |
| 🛎 SIMnet'   Profile                                                                                                    |                                                                                                    |                                                                                                    |                                                                                                    | Kreis, RL 😯 Sign Out 🖨                                                                                                    |
| Products                                                                                                    | 🗖 Offer                                                                                                    | ;                                                                                                    | 🛎 Cou                                                                                                    | irses                                                                                                    |
| PAY FOR ACCESS<br>If you don't have a code, you can purchase instant access using your credit<br>or debit card, or PayPal account. Upon payment, you will gain immediate<br>access to your account.<br>Buy online | ADD A REGISTRATION CODE<br>You'll find your registration code on a card<br>textbook or that you purchased separately.<br>CODE<br>Enter registration code<br>Add my code<br>Unless otherwise noted, access does not had<br>date. | that either came with your                                                                                         | COURTESY ACCESS<br>You can activate courtesy access for<br>you will not be able to submit assign<br>more permanent access before the tr<br>You are not enrolled in any classes.<br>You are not enrolled in any classes.<br>You are not enrolled in any classes.<br>Enroll in a Course | immediate use. After the trial period,<br>ments. Please use an option below for<br>rial expires.<br>a cativate courtesy access, go to the<br>n a class. |
| Support                                                                                                    |                                                                                                    | FOLLOW MCGRAW HILL                                                                                                 |                                                                                                    |                                                                                                    |
| System Re<br>Technical 3<br>Silmet in a                                                                                                    | quirements<br>Support<br>stant. Help                                                                                                    | SiMnet Blog                                                                                                    |                                                                                                    |                                                                                                    |
| Platform S                                                                                                    | tatus                                                                                                    | © 2025 McGraw Hill. All rights reserve<br>Terms of Use   Video Viewing Notice  <br>Purchase Terms   Privacy Notice | d.<br>Consumer                                                                                                    |                                                                                                    |
|                                                                                                    |                                                                                                    |                                                                                                    |                                                                                                    |                                                                                                    |

# Click on "Buy Online"

| → G so coastalbendtesting.                                                | .simnetonline.com/sp/profile/offers |                                       |                                        | ©~ Q \$                    | N 2F 1 🗐 坐 😩           |
|---------------------------------------------------------------------------|-------------------------------------|---------------------------------------|----------------------------------------|----------------------------|------------------------|
| 😚 🧑 TimeTap Back Office 🔶 Ac                                              | ccuplacer pL PHP - Operator 👩 GED C | Connect - Login 🥜 eFax Corporate: Log | 🚧 Certificate of High S 🔗 Crossroads P | artner ★ TCEQ STEERS Login | » 🖹 🗅 All Boo          |
| SIMnet <sup>®</sup>   Profile                                             |                                     |                                       |                                        |                            | Kreis. RL ? Sign Out ( |
| E Prod                                                                    | lucts                               | =                                     | Offers                                 | 🛎 Courses                  |                        |
| ERS                                                                       |                                     |                                       |                                        |                            |                        |
| er available offers                                                       |                                     |                                       |                                        |                            |                        |
| ilter available offers                                                    |                                     |                                       |                                        |                            |                        |
| Offer Name 🌣                                                              | Course ≑                            | Section 🗘                             | Price 🗘                                | \$                         | <u>^</u>               |
| Mnet 365/2021 - Standalone - Proficier<br>ustom - CoastalBend - eCommerce | ncy -                               |                                       | \$25                                   | Purchase                   |                        |
|                                                                           |                                     |                                       |                                        |                            | -                      |
|                                                                           |                                     |                                       |                                        |                            |                        |
|                                                                           |                                     |                                       |                                        |                            |                        |
|                                                                           |                                     |                                       |                                        |                            |                        |
|                                                                           |                                     |                                       |                                        |                            |                        |
|                                                                           |                                     |                                       |                                        |                            |                        |
|                                                                           |                                     |                                       |                                        |                            |                        |
|                                                                           |                                     |                                       |                                        |                            |                        |

Purchase the SIMnet 365/2021 – Standalone-Proficiency- Custom – CoastalBend – eCommerce Offer.

#### Revised 01/2025

| 💌 📕 Login - SIMnet - Keep | IT SIMple × 🕅 Welcome   SIMnet   McGraw Hill × +                                                                |                                                                                           | - <b>-</b> ×    |
|---------------------------|----------------------------------------------------------------------------------------------------|-------------------------------------------------------------------------------------------|-----------------|
| ← → C º= accor            | unts.mheducation.com/external/simnet?jwt=eyJhbGciOiJSUzI1NilsImtpZC                                             | l6ljl4MjAyMDgxNTciLCJ0eXAiOiJKV1QifQ.eyJhdWQiOiJoZWNscilsImNseWVudF9pZCl6InNpbW5I 🛧       | N ጏ   ₹ Ł 😩 :   |
| 용   영 영 TimeTap Back      | Coffice I Accuplacer PL PHP-Operator I GED Connect-Login def<br>Personal Information<br>Email Address<br>School | ax Corporate: Log nex Certificate of High S                                               | > All Bookmarks |
|                           | Country United States School Search                                                                             |                                                                                           |                 |
|                           | Coastal Bend Coll Alice<br>Alice, TX<br>Coastal Bend Coll Beeville<br>Beeville, TX                              |                                                                                           |                 |
|                           | Coastal Bend Coll Kingsville<br>Kingsville, TX<br>Coastal Bend Cc Pleasanton Ctr<br>Pleasanton, TX              | PRIVACY CENTER LT REPORT PIRACY LT SITE MAP LT<br>©2025 McGraw Hill, All Rights Reserved. |                 |
|                           | Coastal Bend College Board Of Trustees<br>Beeville, TX                                                          | nis site you are agreeing to our use of cookies. Review use of cookies for this site. C.  |                 |

Then you can type in **Coastal Bend** under School Search. Select the location where you will test: Coastal Bend Coll Alice Coastal Bend Coll Beeville Coastal Bend Coll Kingsville Coastal Bend Cc Pleasanton Ctr.

Then you will enter your payment information

| ▼ 🕅 Login - SIMnet - Keep IT SIMple 🗙 🕅 Tunnel Checkout   McGraw Hill 🗙 +                            |                                                           |                     |                                         |                        |   |   |   |    | - | ٥      | ×    |
|----------------------------------------------------------------------------------------------------|-----------------------------------------------------------|---------------------|-----------------------------------------|------------------------|---|---|---|----|---|--------|------|
| $\leftrightarrow$ $\rightarrow$ C $\approx$ mheducation.com/checkout/tunnel-payment.html?application | =simnet&cartId=44059878                                   |                     |                                         | Q                      | ☆ | N | ጏ | ≡ſ | ₹ |        | ÷    |
| ᇤ   🔞 형 TimeTap Back Office 🧑 Accuplacer pL PHP - Operator 👩 GED Conne                               | ect - Login 🥔 eFax Corporate: Log 🚥 Certificate of High S | 终 Crossroads Par    | tner \star TCEQ STEERS Login            |                        |   |   |   | »  |   | Bookma | arks |
| Mc<br>Graw<br>Hill                                                                                   | but                                                       |                     | Help                                    | Exit                   |   |   |   |    |   |        | Â    |
| Payment and Billing                                                                                  |                                                           | Product Information |                                         |                        |   |   |   |    |   |        | ÷    |
| Select a Payment Method                                                                              |                                                           |                     |                                         |                        |   |   |   |    |   |        | ÷    |
| Credit Card                                                                                          |                                                           |                     | - Proficiency - Custom -<br>CoastalBend | ncy - Custom -<br>iend |   |   |   |    |   |        | ÷    |
| 🔿 👂 PayPal                                                                                           |                                                           |                     | Access Until: 1/7/2029                  |                        |   |   |   |    |   |        | ÷    |
| GPay                                                                                                 |                                                           | Subtotal:           | \$2                                     | 5.00                   |   |   |   |    |   |        | ł    |
| Add New Card                                                                                         |                                                           | Tax:                | Calculated on nex                       | step                   |   |   |   |    |   |        | 1    |
|                                                                                                    | VISA OF required unless otherwise noted.                  |                     | Enter Promo                             | Code                   |   |   |   |    |   |        |      |
| All fields are required unless otherwise noted.                                                      |                                                           |                     | Total: \$25                             | .00                    |   |   |   |    |   |        |      |
| Card Holder Name                                                                                     |                                                           |                     |                                         |                        |   |   |   |    |   |        |      |
|                                                                                                    |                                                           |                     |                                         |                        |   |   |   |    |   |        |      |
| Credit Card Number                                                                                   |                                                           |                     |                                         |                        |   |   |   |    |   |        |      |
| 0.000 X.000 X.000 X.000X                                                                             |                                                           |                     |                                         |                        |   |   |   |    |   |        |      |
| Expiration Date (mm/yyyy)                                                                            | cvv                                                       |                     |                                         |                        |   |   |   |    |   |        |      |
| mmlysyy                                                                                              | 174                                                       |                     |                                         |                        |   |   |   |    |   |        |      |
| Save Card Payment Security                                                                           |                                                           |                     |                                         |                        |   |   |   |    |   |        |      |
| Billing address<br>Enter billing address as it appears on your debit or credit<br>First Name         | card.<br>Last Name                                        |                     |                                         |                        |   |   |   |    |   | Riag-Y |      |

After you purchase and receive the access code. You will log back into your account. Under "Offers" enter your registration code.

Now you can go to Content and click on Exams – You can take your Practice Exam -"2025 Test Out – Practice 1 Exam – Office 2021 Version – can be taken multiple times".

(Note: Each access code can be used three (3) times for testing, before you will need to purchase a new access code.)

# STEP 2.

When you are ready to take your official Test Out exam, do the following:

#### Print your BCIS 1305 Petition Form.

Enter your information at the top of the form and signature. Then scan the form and e-mail it to the first of two CBC administrators to sign. CBC administrators can be your Success Coach, Instructor, Dean, Site Director, etc.... To find their e-mail addresses go to the CBC Faculty and Staff Directory -<u>https://www.coastalbend.edu/human\_resources/faculty\_staff\_directory.html</u> After the first CBC administrator signs, you will then send the form to the second CBC administrator to sign. **After you have both signatures from CBC administrators on the form with your information and** 

After you have both signatures from CBC administrators on the form with your information and signature on the top of the form, you will need to attach the form to an e-mail and send it to: <a href="mailto:cbcproctor@coastalbend.edu">cbcproctor@coastalbend.edu</a>. In the Subject Line – enter your name and BCIS 1305 Petition Form.

# STEP 3.

Then you will need to call the CBC Beeville Test Center at (361) 354-2334 and pay the \$25.00 Proctor Fee with your debit or credit card. After you get your receipt information e-mailed to you, you may make your appointment to test.

#### STEP 4.

To schedule your appointment go to:

# https://bookcbc1.timetap.com/#/

Register for an account – if you've not used our CBC Online Scheduling Site before. Or, click on Login and put in your username and password.

Select your site – Alice / Beeville / Kingsville / or Pleasanton.

Select an exam session. Make sure that you select one that does not have Midterms or Finals in the name of the session. Look for those named – "Spring 2025 -...."

# Revised 01/2025

Select the date and time that you want to schedule your appointment. Then click "Next"

Enter your CBC ID# and CBC e-mail address in the 3<sup>rd</sup> field under "Your Information".

Under Select Exam Type – you can select – "Remote CBC proctoring – BCIS 1305 Test Out "– if you select a Wednesday session with our CBC Proctors and have a good internet connection, have installed Microsoft Teams Application on your computer, have a web camera, and microphone, and good sound capability on your computer.

# OR

In-Person – BCIS 1305 Test Out Exam – you must pay the \$25.00 fee and bring your signed petition form before testing.

Skip the Course Name and Instructor Name fields.

In the last field – enter your Receipt # when you paid the \$25.00 Proctor Fee to the CBC Test Center / Date of payment / amount paid.

Then click Save.

# STEP 5.

You will receive an e-mail with a reminder to take a picture of your Photo ID (CBC ID card, Driver's License, Texas ID card, etc...) and e-mail it to <a href="https://cbcproctor@coastalbend.edu">cbcproctor@coastalbend.edu</a>.

# STEP 6.

Day of the scheduled appointment – you will need to have your Photo ID with you to show to your proctor.

When you test with a CBC Proctor, you will need to know your SIMnet login information – username and password.

After you've checked in for the exam you will login to your account and then select -

"Test Out Exam – Version MOS 2021- Must be proctored by CBC Personnel". The proctor will enter the password so that you can begin the exam.

# There are 100 tasks, and your goal is to have a score of 70 or better.

You must complete the exam by the end of the scheduled exam session.